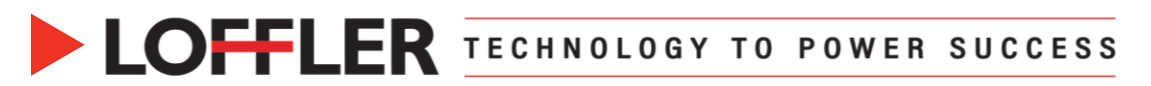

## **Canon ImageRUNNER Advance DX: Banner Printing Using a PC**

Banner printing is considered printing on an extra-long sheet of paper, up to 47.25 inches in length. The paper must be fed from the multipurpose tray.

The custom banner sheet size must be registered in two locations prior to printing:

- **1.** The print driver.
- 2. The multi-purpose tray settings.

After the initial registry of the custom size banner, the size will be stored within the print driver settings. The Multi-purpose tray will prompt to input paper size whenever paper is loaded.

| Register Banner Size Paper in the Print Driver |                                                                                                    |                                                                                                    |  |
|------------------------------------------------|----------------------------------------------------------------------------------------------------|----------------------------------------------------------------------------------------------------|--|
| 1.                                             | Select the <b>magnifying glass</b> located at the<br>bottom of the computer screen, search for<br>and select <b>Printers &amp; Scanners</b> | Image: Conserve and web results     Image: Conserve and web results     Image: Conserve and |  |
| 2.                                             | Click on the desired printer →<br>Click <b>Manage</b>                                                                                       | PC Demo: Canon IR Adv DX C5850i Open queue Manage Remove device                                                                                                    |  |
| 3.                                             | Click Printing Preferences                                                                                                    | <ul> <li>PC Demo: Canon IR Adv DX C5850i</li> <li>Manage your device</li> <li>Printer status: Idle</li> <li>Open print queue Set as default</li> <li>Print a test page</li> <li>Run the troubleshooter</li> <li>Printer properties</li> <li>Printing preferences</li> <li>Hardware properties</li> <li>Get help</li> </ul>                                                                                                    |  |

## ©2022 Loffler Companies

MN: St. Louis Park; Duluth; Mankato; Rochester; St Cloud; Willmar; Grand Rapids; Thief River Falls | WI: Eau Claire; La Crosse; Green Bay IA: Sioux City; Spencer | NE: Norfolk | ND: Fargo; Grand Forks | SD: Aberdeen; Sioux Falls

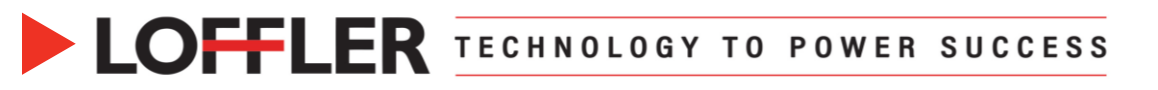

| 4. | Select the Page Setup tab and click the            | 🖶 PC Demo: Canon IR Adv DX C5850i Printing Preferences X |                               |                          |                           |
|----|----------------------------------------------------|----------------------------------------------------------|-------------------------------|--------------------------|---------------------------|
|    | istom Page Size button                             | Basic Settings Page Setup Finishing Paper Source Quality |                               |                          |                           |
|    | ousion rage bize button                            | Profile: Add(1) Edit(2)                                  |                               |                          |                           |
|    |                                                    | Output Method:                                           |                               |                          |                           |
|    |                                                    | Ĩ                                                        | Page Size:                    | Letter                   | ~                         |
|    |                                                    |                                                          | Output Size:                  | Match Page               | Size ~                    |
|    |                                                    |                                                          |                               |                          |                           |
|    |                                                    |                                                          | Copies:                       | 1                        | [1 to 9999]               |
|    |                                                    |                                                          | Orientation                   | Portrait                 |                           |
|    |                                                    |                                                          |                               | ,                        |                           |
|    |                                                    |                                                          | Page Layout                   | <b>1</b> 1 or            | n1 ~                      |
|    |                                                    | Letter [Scaling: Auto]                                   | Manual Scaling                | 100 *                    | ( TOE h= 4001             |
|    |                                                    |                                                          | Origin at Center(5)           | 100 -                    | s [25 to 400]             |
|    |                                                    | View Settings                                            | Watermark:                    | CONFIDEN                 | TIAL                      |
|    |                                                    | Language Settings(W)                                     |                               |                          | Edit Watermark            |
|    |                                                    |                                                          | Custom Paper Size             | Page Options             | Restore Defaults          |
|    |                                                    |                                                          |                               | ок                       | Cancel Apply Help         |
| _  |                                                    |                                                          |                               |                          |                           |
| 5. | Enter the name of the paper size in the            | Custom Paper Size Settings X                             |                               |                          |                           |
|    | Paper Name field                                   | Paper List                                               |                               | Name of Custo            | om Paper Size:            |
|    | -                                                  | •A3                                                      | Size<br>11.69 x 16.54         | Banner                   |                           |
| 6. | Enter the <b>width</b> and <b>height</b> in the    | Envelope Monarch                                         | 3.87 x 7.50                   | Onit<br>O Millimet       | er                        |
|    | appropriate fields.                                | Envelope No. 10 (COM10)<br>Envelope DL                   | 4.12 x 9.50<br>4.33 x 8.66    | <ul> <li>Inch</li> </ul> |                           |
|    |                                                    | Envelope C5<br>SRA3                                      | 6.38 x 9.02                   | Paper Size               |                           |
|    | Note: he sure to enter the exact paper             | 12x18                                                    | 12.00 x 18.00                 | Width:                   | 12.60 🔹 " [3.86 to 12.60] |
|    |                                                    | Custom [Name Fixed]<br>Banner [Custom]                   | 8.50 x 11.00<br>12.60 x 47.24 | → Height                 | 47.24 🛫 " [3.86 to 47.24] |
|    | measurements                                       |                                                          | Delete                        |                          | Register                  |
| 7  | Select the <b>Pagister</b> button to add the paper | Use Some Custom Paper                                    | Sizes as Regional Paper Size  |                          | 5                         |
| 1. | size to the <b>Depart List</b>                     |                                                          | oneo as regionar aperone      |                          |                           |
|    | size to the Paper List                             |                                                          |                               | ОК                       | Cancel Help               |
| 9  | Pross OK                                           |                                                          |                               |                          |                           |
| υ. | 11000 UN                                           |                                                          |                               |                          |                           |
|    |                                                    |                                                          |                               |                          |                           |

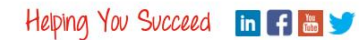

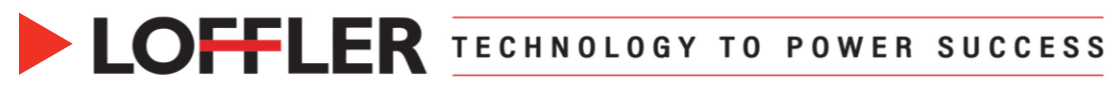

| Register Banner Size Paper in the Multi-Purpose Tray                                                                                                    |                                                                                                    |  |  |  |
|----------------------------------------------------------------------------------------------------|----------------------------------------------------------------------------------------------------|--|--|--|
| <ol> <li>Insert the banner paper into the multi-<br/>purpose tray to open the multipurpose tray's<br/><b>Custom Size</b> display window</li> <li>Select the <b>Custom Size</b> button to register<br/>the banner paper size</li> </ol> | Adjo The side yaide with to match the baded paper.     Adjo The side yaide with to match the baded paper.     Adjo The side yaide with to match the baded paper.     Adjo The side yaide with to match the baded paper.     Part Type     Pare Type     Pare Type     P |  |  |  |
| 3. Select the <b>Register</b> button                                                                                                    | <ul> <li><custom size=""><br/>Enter the paper size.</custom></li> <li>You can use the numeric keys.</li> <li>I 2 3</li> <li>I 2 3</li> <li>I 2 3</li> <li>S 2</li> <li>S 3</li> <li>S 5</li> <li>S 5</li> <li>S 6</li> <li>S 7</li>     &lt;</ul>                                                                                                    |  |  |  |
| 4. Select an unregistered button, then select Register/Edit                                                                                                    | <register custom="" size=""><br/>Select a button to register or edit.</register>                                                                                                    |  |  |  |
| <ol> <li>Enter the dimensions of the banner paper<br/>in the X and Y fields</li> <li>Select OK to register the paper</li> </ol>                                                                                                    | <register custom="" edit="" register="" size:=""><br/>Enter the paper size.<br/>You can use the numeric keys.<br/>x 47.24<br/>(3.88-47.24)<br/>Y 11.25<br/>(3.86-12.59)</register>                                                                                                    |  |  |  |
|                                                                                                    | Cancel OK J                                                                                                    |  |  |  |

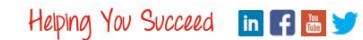

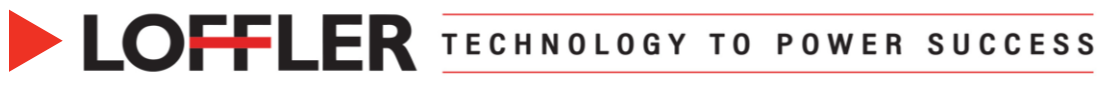

| <ol> <li>Rename the newly registered button.<br/>Select the button, then select Rename</li> </ol>              | <register custom="" size=""><br/>Select a button to register or edit.<br/>S1 S1 S2 S3 Delete S1 S5 S5 Close Close S S S S S S S S S S S S S S S S S S S</register>                                                                                                    |
|----------------------------------------------------------------------------------------------------|----------------------------------------------------------------------------------------------------|
| <ol> <li>Enter the name of the paper registered; in<br/>this case, Banner, and select OK</li> </ol>            | <pre><rename (max="" 10="" characters)=""> % You can also use the numeric keys. Banner Backspace Alphanum. Char. 1 2 3 4 5 6 7 8 9 0 - = \ 1 2 3 4 5 6 7 8 9 0 - = \ 1 2 3 5 6 7 8 9 0 - = \ 1 2 3 5 6 7 8 9 0 - = \ 1 2 3 5 6 7 8 9 0 - = \ 1 2 3 5 6 7 8 9 0 - = \ 1 2 3 5 6 7 8 9 0 - = \ 1 2 3 5 6 7 8 9 0 - = \ 1 2 3 5 6 7 8 9 0 - = \ 1 2 3 5 6 7 8 9 0 - = \ 1 2 3 5 6 7 8 9 0 - = \ 1 2 3 5 6 7 8 9 0 - = \ 1 2 3 5 6 7 8 9 0 - = \ 1 2 3 5 6 7 8 9 0 - = \ 1 2 3 5 6 7 8 9 0 - = \ 1 2 3 5 6 7 8 9 0</rename></pre> |
| 9. Banner paper size will now be available to select when setting up the multipurpose tray for banner printing | <br><pre> </pre> <pre> </pre>                                                                                                    |

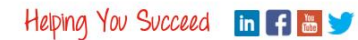

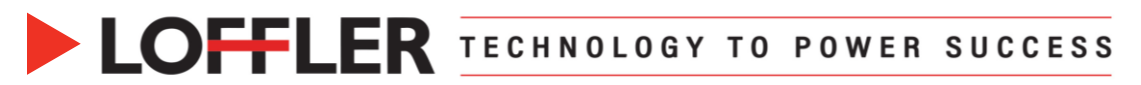

## Printing on Banner Size Paper:

After the initial registry of the custom size banner is complete, use the steps below to print a banner.

| Part 1: Load Multi-Purpose Tray with Banner Paper |                                                                                                    |                                                                                                    |  |  |
|---------------------------------------------------|----------------------------------------------------------------------------------------------------|----------------------------------------------------------------------------------------------------|--|--|
| 1.                                                | Insert the banner paper into the multi-purpose<br>tray. The multi-purpose tray's <b>Custom Size</b><br>display window will appear<br><b>Note:</b> It is helpful to have a second person or<br>chair to hold the banner paper straight as it<br>feeds into the machine | • Adult-Purpose Trays<br>Adjust the slide guide with to match the loaded paper.                                                                                                    |  |  |
| 2.                                                | Select the <b>Custom Size</b> button to access the registered banner paper size                                                                                                    | <multi-purpose tray=""><br/>Adjust the slide guide width to match the loaded paper.       Adjust the slide guide width to match the loaded paper.       Image: Type       • Paper Type       • Plain 1 (17-20 lb bond)         OK</multi-purpose>                                                                                                    |  |  |
| 3.<br>4.                                          | Select the registered <b>Banner paper</b> button<br>Select <b>OK</b> to close the <b>Custom Size</b><br>window                                                                                                    | <pre><custom size=""> Enter the paper size.  % You can use the numeric keys.  % You can use the numeric keys.  % <math>1 2 3</math> 4 5 6 7 8 9 6 5.50x7.50 12.5 x 19 % 0.00 (3.88-47.24) Y 0.00 (3.86-12.59) </custom></pre>                                                                                                    |  |  |
| 5.                                                | Select <b>OK</b> to close the multi-purpose tray window                                                                                                    | X Cancel <multi-purpose tray="">         Adjust the slide guide width to match the loaded paper.         Image: Constraint of the slide guide width to match the loaded paper.         Image: Constraint of the slide guide width to match the loaded paper.</multi-purpose> |  |  |

## ©2022 Loffler Companies

MN: St. Louis Park; Duluth; Mankato; Rochester; St Cloud; Willmar; Grand Rapids; Thief River Falls | WI: Eau Claire; La Crosse; Green Bay IA: Sioux City; Spencer | NE: Norfolk | ND: Fargo; Grand Forks | SD: Aberdeen; Sioux Falls

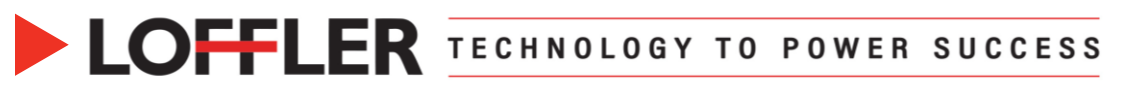

| Part 2: Printing the Banner Document from a PC |                                                                                                    |                                                                                                    |  |  |
|------------------------------------------------|----------------------------------------------------------------------------------------------------|----------------------------------------------------------------------------------------------------|--|--|
| 1.<br>2.                                       | At a computer, Select <b>File - Print</b> and<br>choose the <b>Canon</b> copier<br>Select <b>One Page per Sheet</b> if required in | File Home Insert Design Layout Refere<br>Print                                                                                                    |  |  |
|                                                | the program ( <i>Ex: MS Word</i> ) to ensure tiling does not occur                                                                 | Copies of print job:                                                                                                    |  |  |
| 3.                                             | Select Printer Properties                                                                                                    | Printer         Canon IR-ADV C5535/5540 PCL6-3RD FLR LAB         Ready         Printer Properties         Settings         Custom Print         Enter specific pages to print         Pages: 1         One page per sheet         11.752 x 47.24"         One page RGB         Print on one side of the sheet         One page RGB         Print as RGB color publication.         Y Save settings with publication                                                                                                    |  |  |
| 4.                                             | On the <b>Basic Settings</b> tab, select the <b>Banner (Custom)</b> paper size from the <b>Page Size</b> list                      | Basic Setings Page Setup   Finishing Page Setue Quality<br>Profile:<br>Output Method:<br>Print<br>Page Setue<br>Page Setue |  |  |
| 5.                                             | Select the <b>Paper Source</b> tab and choose the <b>Multipurpose Tray</b>                                                         | Basic Settings         Pager Setup         Final hold         Changes Default Settings         Add(1).         Edd(2).           Output Method:                Pret                          Zobs/line(2).                                                                                                    |  |  |
| 6.                                             | Select OK                                                                                                    | Paper Selector:<br>Paper Source:<br>Paper Source:<br>Paper Type:<br>Paper Type:<br>Paper Type:<br>Paper Type:<br>Paper Source Its/<br>Paper Type:<br>Paper Source Its/<br>Paper Source Its/<br>Paper Source It                                                                                                    |  |  |
|                                                |                                                                                                    | OK Cancel Help                                                                                                    |  |  |
| 7.                                             | Select Print                                                                                                    | Print<br>Print                                                                                                    |  |  |

\*\*Important note: There is a tech mode setting that must be turned on to be able to print a banner. If these steps do not work, the tech mode setting will need to be enabled. Reach out to the Help Desk at: <a href="mailto:serviceandinfo@loffler.com">serviceandinfo@loffler.com</a>

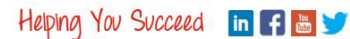